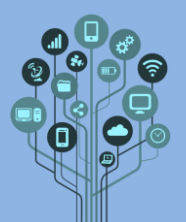

O

Clica em

 $\odot$ Começa por aceder a https://makecode.microbit.org/

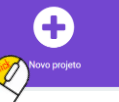

para começares a programar o micro:bit.

- Cria um **novo projeto** de nome **Servo motor**.
- De **seguida** recorda-se o **PINOUT** do **micro:bit**:

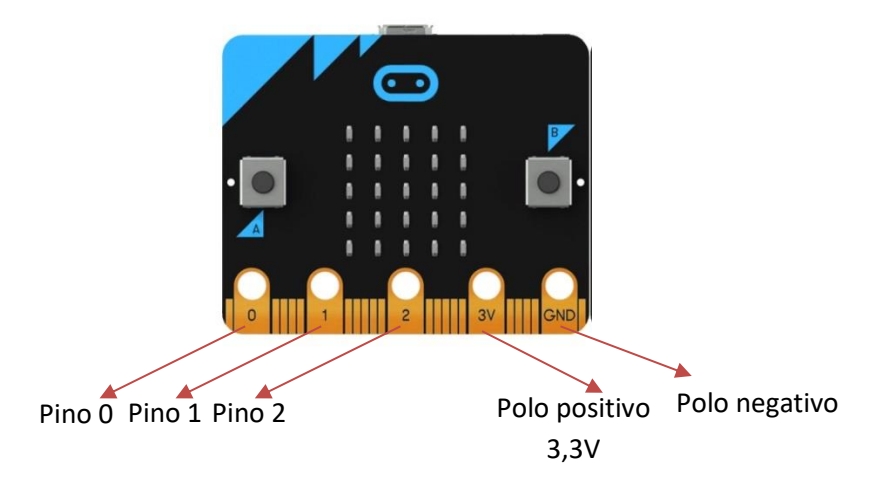

Os pinos 0, 1 e 2 podem ser programados como saída (escrita) ou entrada (leitura). Podem ainda ter comportamento analógico ou digital.

Ō Neste guião vais ainda utilizar um Servo motor SG90.

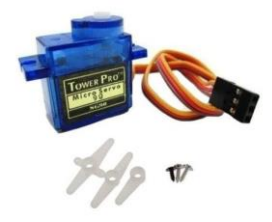

Este componente é um motor de ângulo que opera entre 0º e 180º. Para já não te preocupes que ele vai aparecer junto ao Micro:bit quando o começares a programar.

Vamos então, programar o micro:bit para controlar o motor servo. Para isso adiciona os seguintes blocos ao micro:bit:

| no botão | A • | premido |
|----------|-----|---------|
| + +      | +   | +       |
|          |     |         |

Acede agora à categoria Avançado ^ Avançado dos blocos e procura por PINS <sup>O Pins</sup>

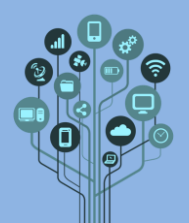

Faz scroll até ao final e adiciona o bloco da secção Servo seguinte:

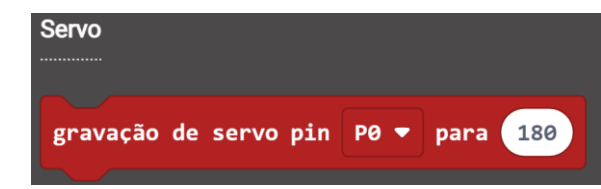

Encaixa dentro do bloco Botão A e ficarás com algo do género:

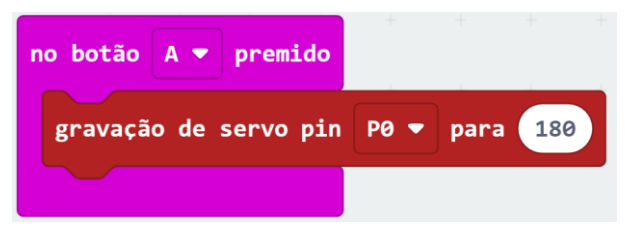

Se reparares, na imagem do lado esquerdo apareceu automaticamente o motor servo e já com as ligações estabelecidas.

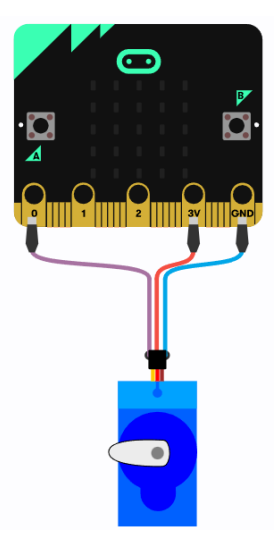

• Altera o código para o seguinte:

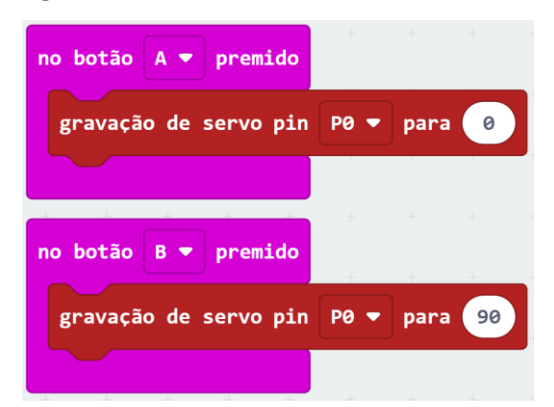

Simula e verifica que ao clicar no botão A e B o motor mexe-se com uma diferença de 90º. Sabes o que faz lembrar este movimento? Uma cancela de um parque de estacionamento! E se tentássemos fazer uma na vida real?

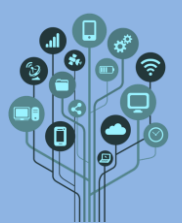

Começa por estabelecer as ligações entre o teu Micro:bit físico e o motor servo que o teu professor te forneceu. Deixo-te o pinout do motor servo:

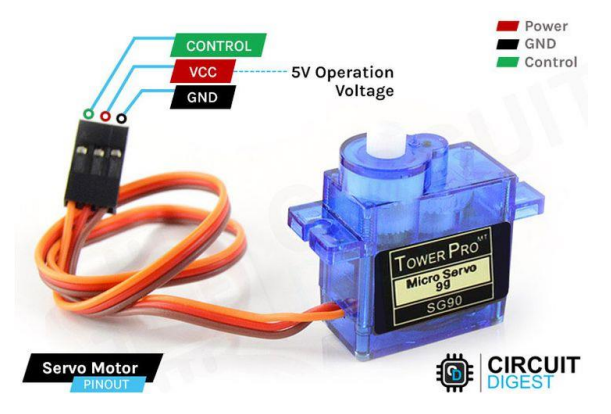

Imagem retirada de <u>circuitdigest.com</u>

Apesar de indicar que o motor opera a 5V ele funciona também com 3V pelo que podes ligar diretamente ao Arduino (esta forma simplifica o circuito). Estabelece as seguintes ligações físicas entre os Micro:bit e o motor Servo:

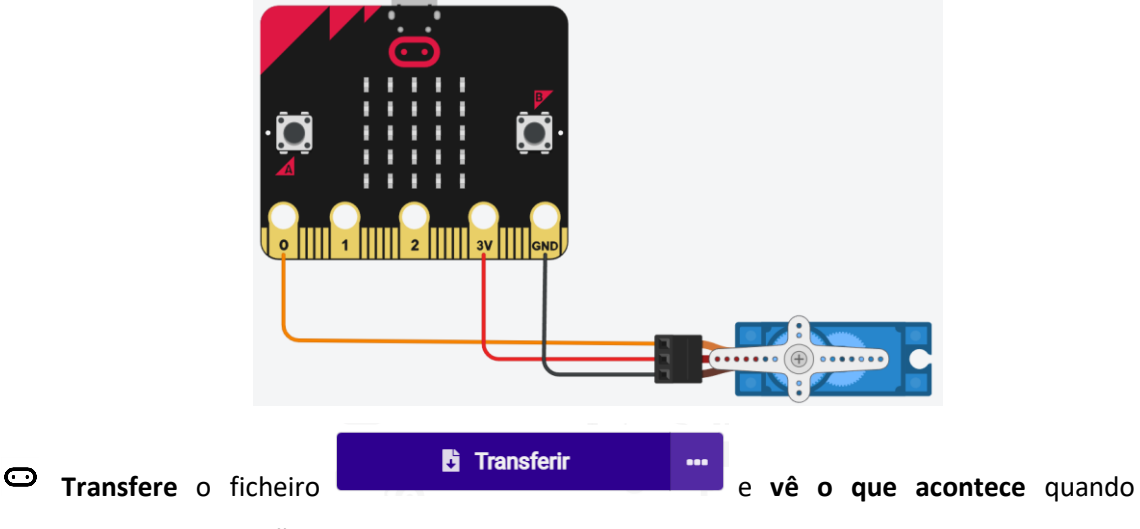

- pressionas os botões A ou B.
  Neste guião pretende-se fazer um parque de estacionamento. Começa por preparar o teu
  - código para que seja um parque de estacionamento com 5 lugares. Terás, por isso de ter
    uma variável que conte as vezes que a cancela abre. Cria uma variável de nome contador:

| Nome da nova variável: | $oldsymbol{\Theta}$ |
|------------------------|---------------------|
| contador               |                     |
|                        | 0k 🗸                |

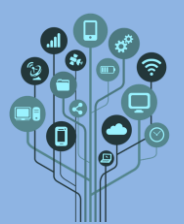

Ao arrancar o Micro:bit vamos assumir que não há carros dentro do parque pelo que a variável deve estar a zero. Garante que o contador está a zero no início do programa:

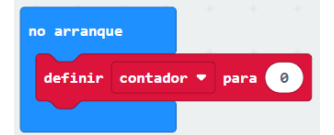

Garante agora, que sempre que o botão B é pressionado (a cancela abre e entra um carro)
 o contador incrementa uma unidade.

Cria uma condição (bloco se) que teste se a variável é inferior a 5 antes de abrir a cancela. Apenas no caso do contador ser inferior ou igual a 5, é que permite abrir cancela. Caso contrário a cancela deixa de abrir (como se o botão deixasse de funcionar).

Utiliza os seguintes blocos corretamente para conseguires a condição pretendida:

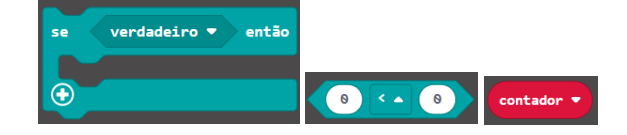

Vamos ainda aproveitar os pinos 1 e 2 para indicar se o parque está livre ou cheio. Faz gravação no pino digital 1 e 2 onde irás ligar um LED verde e vermelho, respetivamente.
 Exemplo de onde serão ligados fisicamente os LEDs verde e vermelho.

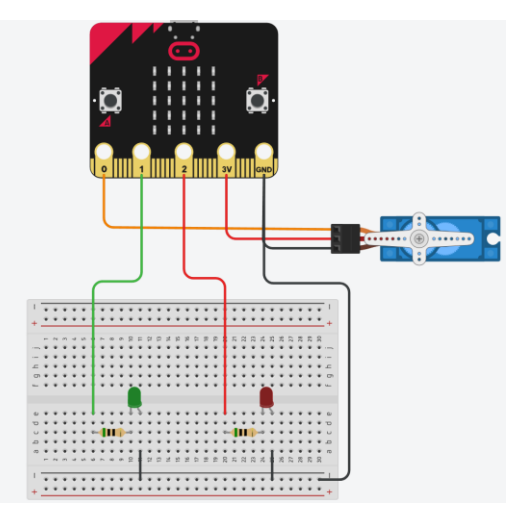

Adiciona ao início forma de ligar o LED verde e desligar o vermelho, uma vez que consideramos o parque vazio ao arrancar o Micro:bit.

| no arranque + + + +              |
|----------------------------------|
| definir contador 🔻 para 🛛 👘      |
| gravação digital pin P1 ▼ para 1 |
| gravação digital pin P2 🕶 para 🤌 |
| + + + +                          |

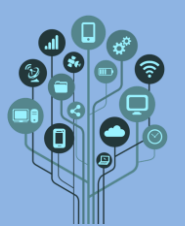

O resto é contigo. Faz o código para que o parque funcione com o LED verde a manter-se ligado até aos 4 carros e quando abrir para o quinto carro o LED verde apague e liga-se o vermelho. No final estabelece as ligações físicas, como mostra a figura seguinte e envia o programa para o Micro:bit físico.

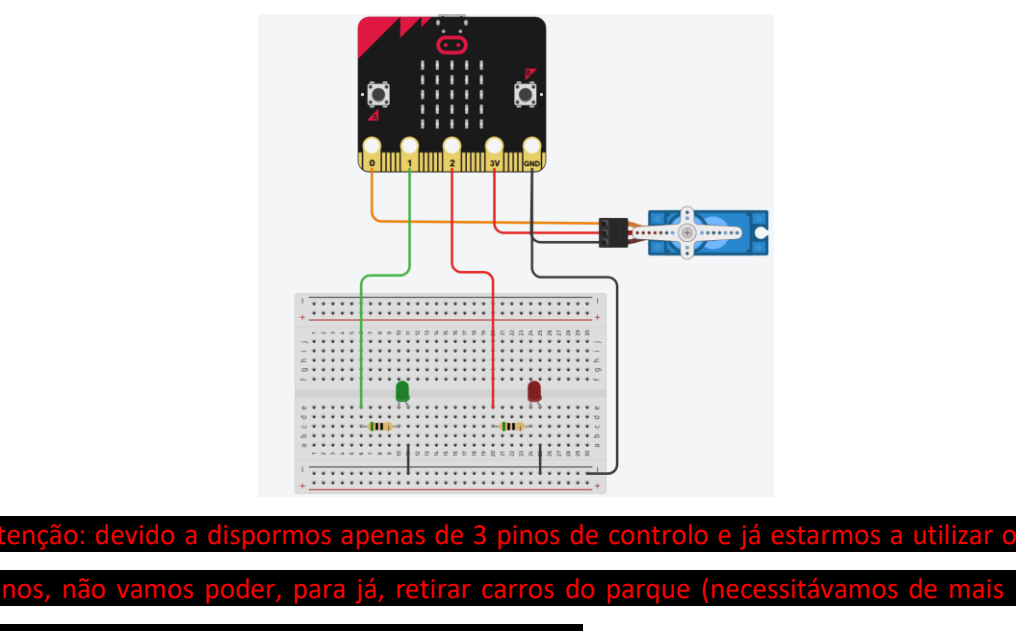

servo motor e, por isso, outra ligação ao micro:bit)

Cria fisicamente uma cancela e um semáforo para este projeto. Deixo-te um exemplo:

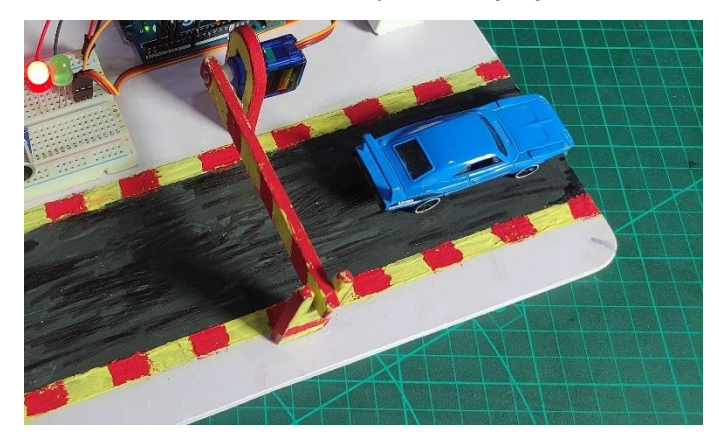

- PRO: faz com que apenas um pino do Microbit permita ligar o LED vermelho ou verde (dica: troca de polaridade). Desta forma, libertas um pino para poderes controlar outro servo motor e assim fazer a cancela de saída. Também terás de alterar o código, uma vez que os botões A e B apenas servirão para abrir as cancelas de entrada e saída. Assim, terás de ter um contador de tempo, que após abrir a cancela (entrada ou saída) ao fim de 5 segundos a fecha automaticamente.
- Chama o teu professor para avaliar.